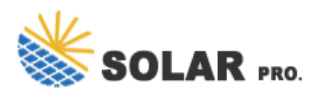

#### How do I connect a solar inverter to WiFi?

How to Connect Solar Inverter to WiFi: A Step-by-Step Guide for Eco-Friendly Tech Enthusiasts - Solar Panel Installation, Mounting, Settings, and Repair. To connect a solar inverter to Wi-Fi, you generally need to have a smartphone or computer available to configure the network settings for the inverter's built-in Wi-Fi access point.

### How do I connect my inverter to my phone?

3. Connect your smartphone or computer to the inverter's WiFi: o Go to your WiFi settings on your device. o Look for the inverter's WiFi network (SSID), typically labeled with the inverter brand name. o Connect to this WiFi network.

#### How do I set up my inverter?

1. Turn on the inverter: Ensure your inverter is powered on and working normally. 2. Activate the inverter's WiFi access point: o Many inverters broadcast their own temporary WiFi network during setup. This network will often be named something like "Fronius\_xxx" or "GoodWe\_xxx," depending on the brand. 3.

#### Do solar inverters have WiFi?

Most modern inverters come with built-in WiFi capabilities, giving homeowners the ability to track energy production, system efficiency, and even receive alerts when there's a problem. This guide will help you connect your solar inverter to WiFi, using common inverter models as a general reference.

How do I connect my SolarEdge inverter to my Network?

Simply press the WPS buttonon your router. After activating WPS on your router, head to your inverter's network settings and choose the WPS option. It should find and connect to your network automatically. If you're a SolarEdge inverter owner, you have the opportunity to connect your inverter to the SolarEdge monitoring platform.

### What should I do if my inverter is not working?

Most modern inverters like GoodWe, Fronius, SMA, and SolarEdge come with this feature. o Stable WiFi signal: Ensure your WiFi router is within range of your inverter. If the signal is weak, consider using a WiFi extender to boost connectivity. o WiFi credentials: Have your WiFi network name (SSID) and password ready.

There are several potential reasons for Wi-Fi issues. A common reason is that the modem/router has been replaced forgotten to set up the inverter to the new network, which allows it to communicate with the monitoring platform () and the SEMS Portal APP). Another common reason for Wi-Fi issues is a weak Wi-Fi signal which is often due to the ...

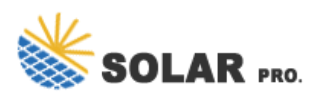

This quick guide describes how to connect a SolarEdge Wi-Fi device to a network. WPS (Wi-Fi Protected Setup) is a system built into modern broadband routers which allows pairing of ...

1. Once create the plant, click the WiFi set up button on App and click Next. 2. Go back to mobile wifi setting and connect with inverter's Solar WiFi (password: 12345678), go back to SEMS APP after the Solar WiFi is successful ...

For all steps to come you will need access to your inverter and a WiFi enabled device (such as a smartphone or tablet) with the FusionHome app installed. 2. Log into your inverter with the FusionSolar app. Select me, comissioning, and then login ...

Open Wireless Network Connection Properties, double click "Internet Protocol Version 4(TCP/IPv4)". Select Obtain an IP address automatically, and click "OK". Picture 7-2 3) Open wireless network connection and click "View Wireless Networks": Select wireless network of the data logging module, no passwords required as default.

WPS (Wi-Fi Protected Setup) is a system built into modern broadband routers which allows pairing of devices without the need ... k. Turn the inverter ON/OFF switch to ON. Your system is now connected to the Wi-Fi network and will resume ...

Unscrew the protective cap over the green COM port on the bottom of the inverter's wire box. Then plug the Wifi Data Logger into the port and be sure to secure it by tightening the black connector. Open the SolisCloud app on your phone. If you have not already been registered on SolisCloud, please see Step 18: SolisCloud Monitoring Platform . It is highly recommended to ...

1.Ksolare Final New Manual 2020 Both Single & Three GTI - Free download as PDF File (.pdf), Text File (.txt) or read online for free. Indian Manufacturing Company provides complete ...

Three-phase grid-tied solar inverter (20 pages) Inverter KSolare KSY-4.2KW 1MPPT User Manual. 5g pro inverter (20 pages) ... DC connector 1 pair / 2 pairs AC Plug connector 1 piece WiFi s ck(op onal) Page 9 4 Mounting 4.1 Ambient condi ons Be sure the inverter is installed out of the reach of children. Mount the inverter in areas where it ...

Welcome to our comprehensive guide on connecting your solar inverter to WiFi (Wifi Configuration of Solar Inverter), making it easier for you to monitor and manage your solar energy system.Whether you''re a tech enthusiast or new to solar technology, this step-by-step guide will ensure a smooth and hassle-free setup.

3. There should be a "Wi-Fi" or "Network Settings" option under the "Settings" or "Configuration" menu. To view the Wi-Fi setup page, click on it. Step 3: Establishing a WiFi Network Connection. You may now link your Growatt solar inverter to your WiFi network because you"re on the WiFi setup page. 1.

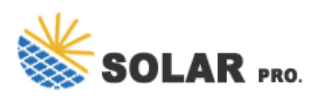

How to setup the new Solis WIFI Stick and connect it to the Solis Cloud. ... The household Wi-Fi network should not be connected on the end device. ... Then, disconnect the device from the inverter for 2-3 minutes and plug it back in. Please repeat the above configuration steps. A short video for the configuration can be ...

Step 2: Access the Inverter's WiFi Network. 1. Turn on the inverter: Ensure your inverter is powered on and working normally. 2. Activate the inverter's WiFi access point: o Many inverters broadcast their own temporary WiFi network during setup.

The Wi-Fi configuration tool can be used to easily connect a gateway (Wi-Fi dongle) to a local Wi-Fi network. During the creation of a plant, this tool is used to connect a new dongle to the network, however the Wi-Fi configuration tool can be accessed later on whenever new devices need to be added which will require a Wi-Fi connection.

By following the detailed steps outlined in this guide, you can establish a robust WiFi connection for your solar inverter, empowering you to optimize your solar energy usage and stay informed ...

Via APP Preparation a. Power Wi-F¡ inverter on; b. If you are configuring Wi-Fi inverter, make sure the yellow led on front cover is blinking; c. Power Wi-F¡ router on; d. ... 1. Once create the plant, click the WiFi set up button on App and click Next. 2. Go back to mobile wifi setting and connect with inverter's Solar WiFi (password ...

Once you are signed in, select "Wi-Fi." Select your home Wi-Fi network and enter your password. The Wi-Fi network will briefly stop broadcasting while it scans for Wi-Fi networks. Refresh the page. When the Tesla Solar Inverter joins your home Wi-Fi network, your device may temporarily lose connection to the inverter.

Connect to the Inverter's WiFi: Access your device's WiFi settings and connect to the inverter's temporary WiFi network. Open the Solar Edge App: Follow the on-screen instructions to connect the inverter to your home WiFi network. Enter WiFi Credentials: Input your WiFi network name (SSID) and password to establish a connection. 5.

110-120V Off Grid Solar Inverter. SOLAR AVR SERIES - 2724LV-MR; PIP-LV LOW VOLTAGE SERIES; 220-240V Off Grid Solar Inverter. PIP-8048WP-T (IP65, 2X Output) ... WIFI Setup Video Guide (LVX6048) Date: 18 Mar 2024. By: MPP Solar. Tag: Comment: Comments are off. Back to Media Center. Translate: Search Site. Links.

2 days ago· Connect the antennae to the data logger Plug the logger into the inverter - be sure the inverter is on with at least DC power Open the Wi-Fi settings on your phone and then search for new networks Look for a network called & quot;Solis\_XXXXXXX& quot; ...

4 Quick Installation Guide V1.6-2023-12-25 Step 1 Power on the inverter. Step 2 Power on the router. Step 3 Check the indicators on the Kit and the inverter to confirm the communication status of the kit. Indicator

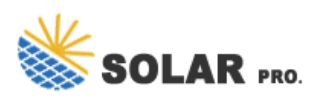

Color Status Description Green ON The Wi-Fi/LAN Kit is powered on.

Go Solis Webinar #1: 2020 California Solar Mandate with Solis Inverters (12/17/2019, U.S.) Go Solis Webinar #2: The New Solis 125K 1500V Inverters plus Also Energy (2/11/2020, U.S.) ... Solis S1-W4G-ST WiFi & Cellular Data Logger Set Up Guide; Solis S3-WIFI-ST Wi-Fi Data Logger Setup Guide;

1.Ksolare Final New Manual 2020 Both Single & Three GTI - Free download as PDF File (.pdf), Text File (.txt) or read online for free. Indian Manufacturing Company provides complete solutions for solar grid-tie inverters ranging from 1 kW to 100 kW. The document is a 14-page operation manual that details the product introduction, safety warnings, installation instructions, electrical ...

WiNet Configuration WiFi Setup Disclaimer The material in this document has been prepared by Sungrow Australia Group Pty. Ltd. ABN 76 168 258 679 and is intended as a guideline to assist solar installers for troubleshooting. It is not a statement or advice on any of the Electrical or Solar Industry standards or guidelines. Please observe all OH& S

Web: https://www.sbrofinancial.co.za

Chat

https://tawk.to/chat/667676879d7f358570d23f9d/1i0vbu11i?web=https://www.sbrofinancial.co.za